# **FIND MY**

| How to Connect My eBike        | 62 |
|--------------------------------|----|
| How to Enable Lost Mode        | 64 |
| How to Disable Lost Mode       | 66 |
| How to Remove My eBike         | 68 |
| How to Restore Factory Setting | 70 |

# How to Connect My eBike

#### How to Connect My eBike

Follow these steps to pair your eBike with the Find My app.

- 1. Long press the button for 2 seconds to power on.
- 2. Long press the M button for 2 seconds to enter MENU, select "Find My", then single press the M button.
- 3. Select "Find My", and single press the M button. Once the eBike emits a sound, it is now ready to be paired.

- 4. Open the Find My app on your device. Under the 'Items' section, tap [Add Item].
- 5. Tap [Other Supported Item].
- 6. When your eBike is detected, tap [Connect]. Follow instructions within the Find My app to complete the pairing process.

**Note** Please complete the pairing within 5 minutes in the Find My app.

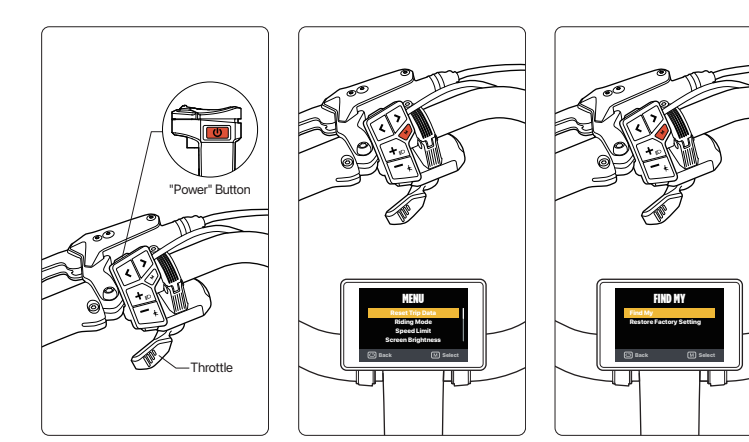

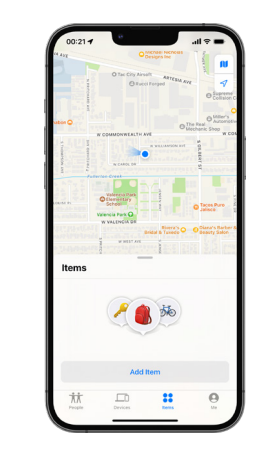

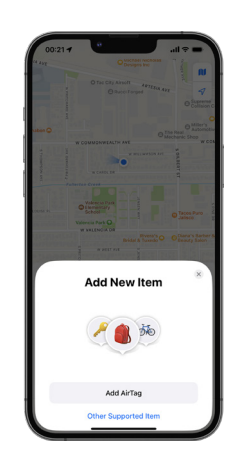

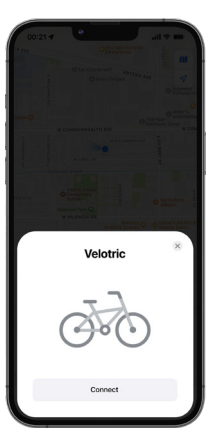

## How to Enable Lost Mode

If your eBike is lost, please follow these steps to activate "Lost Mode" and locate your eBike.

- 1. Select your eBike from 'Items' list.
- 2. In Lost Mode, tap [Enable].

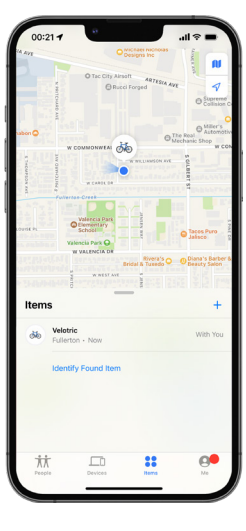

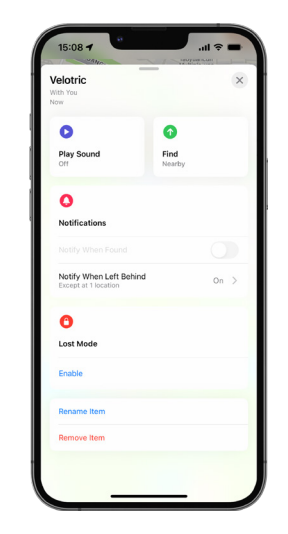

- 3. Read "WHAT WILL HAPPEN?" first, then tap [Continue].
- 4. Enter your phone number or email,

How to Enable Lost Mode

- then tap [Activate] to activate Lost Mode.
- Note If your eBike is locatable, other users can tap [Identify Found Item] in the Find My app to help identify your eBike.

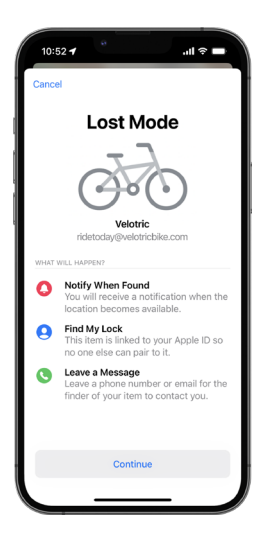

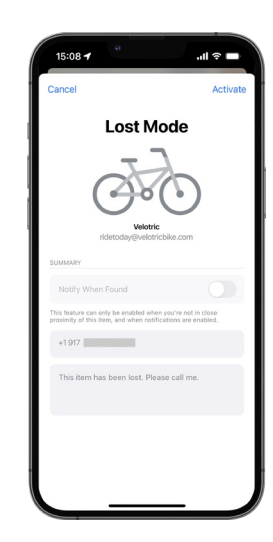

## How to Disable Lost Mode

Once your eBike is found, follow these steps to turn off 'Lost Mode'.

- 1. Select your eBike from 'Items' list.
- 2. In Lost Mode, tap [Enabled].

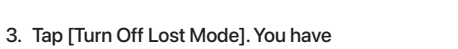

now turned off Lost Mode.

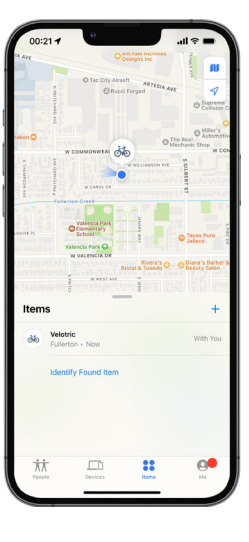

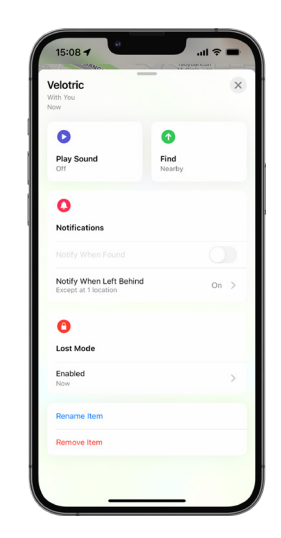

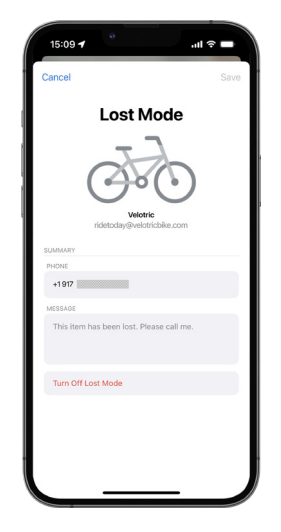

## How to Remove My eBike

Follow these steps to remove your eBike from the 'Find My' network if you are no longer using this eBike.

- 1. Select your eBike from 'Items' list.
- 2. Scroll down to the bottom and tap [Remove Item].

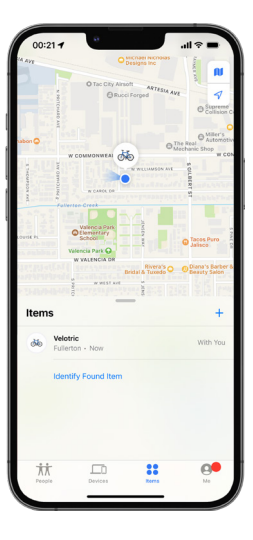

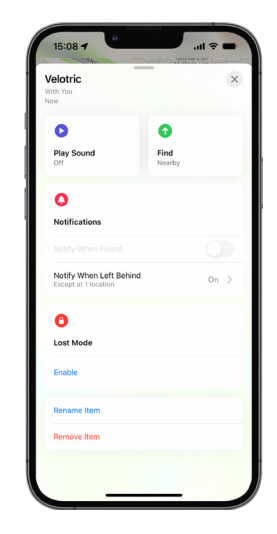

3. In the 'Remove Item' page, tap [Remove], and the eBike will be removed from your item list.

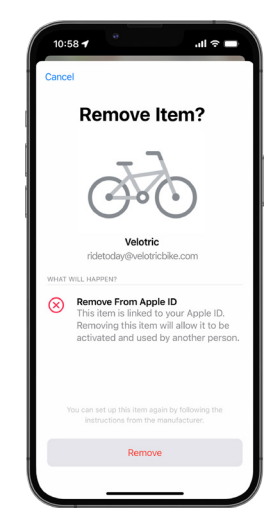